## MA-T5 補足ガイド

バージョン 1

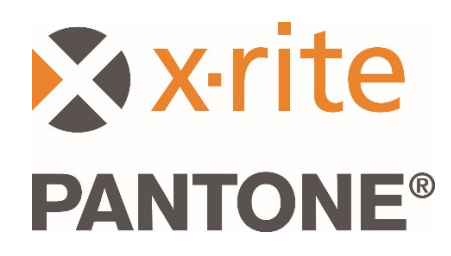

## 1. 概要

本書では Bridge アプリケーションのインストール方法および USB または Wi-Fi を使用し、装置からサンプルを送信 する方法を説明しています。

Bridge アプリケーションは USB を PC に接続し、ジョブの測定値を送信します。また、装置に対する Wi-Fi 接続も 設定します。

## 2. 装置の接続&設定

ジョブの測定値を送信する前に、装置をサーバーの URL と共に設定する必要があります。

1. アプリケーション「X-Rite Bridge」を、Windows PC にインストールします。

アプリケーションはシステムの起動時に実行されます。アイコンはツールバーのシステムトレイにあります。 アプリケーションのウィンドウは、装置の接続時にも表示されます。

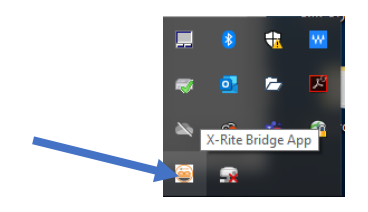

2. [設定] タブを選択します。

|                                                                                                    | _ | -    | Ш      |
|----------------------------------------------------------------------------------------------------|---|------|--------|
| evice                                                                                                    |   |      |        |
| IA-Tx (3000800)                                                                                                    |   | DISC | ONNECT |
|                                                                                                    |   |      |        |
| UBS CONFIGURATION                                                                                                    |   |      |        |
| Server URL                                                                                                    |   |      |        |
| https://72pd4a1xac.execute-api.us-east-1.amazonaws.com/prod/measurements                                                                                                    |   |      |        |
|                                                                                                    |   |      |        |
| CONFIGURE DEVICE                                                                                                    |   |      |        |
|                                                                                                    |   |      |        |
|                                                                                                    |   |      |        |
|                                                                                                    |   |      |        |
|                                                                                                    |   |      |        |
|                                                                                                    |   |      |        |
|                                                                                                    |   |      |        |
|                                                                                                    |   |      |        |
|                                                                                                    |   |      |        |
|                                                                                                    |   |      |        |
| gs                                                                                                    |   |      |        |
| gs                                                                                                    |   |      |        |
| gs<br>Successfully loaded driver: plugins/instrument drivers/MAS.dll<br>Successfully loaded driver: plugins/instrument drivers/MAS1.dll                                                                                                    |   |      |        |
| gs<br>Successfully loaded driver: plugins/instrument drivers/MA5.dll<br>Successfully loaded driver: plugins/instrument drivers/MA5.dll                                                                                                    |   |      |        |
| gs<br>Successfully loaded driver: plugins/instrument drivers/MAS.dll<br>Successfully loaded driver: plugins/instrument drivers/MAS1.dll<br>Successfully loaded driver: plugins/instrument drivers/MAS1.dll                                                                                                    |   |      |        |
| gs<br>Successfully loaded driver: plugins/instrument drivers/MA5.dll<br>Successfully loaded driver: plugins/instrument drivers/MA73.dl<br>Successfully loaded driver: plugins/instrument drivers/MA73.dl<br>No device detected! Configuration will be performed when device is connected.<br>Trying to connect to instrument.                                                                                                    |   |      |        |
| gs<br>Successfully loaded driver: plugins/instrument drivers/MAS.dll<br>Successfully loaded driver: plugins/instrument drivers/MATS.dll<br>No device detected i Configuration will be performed when device is connected.<br>Trying to connect to instrument<br>No instruments foundi                                                                                                    |   |      |        |
| gs<br>Successfully loaded driver: plugins/instrument drivers/MA5.dll<br>Successfully loaded driver: plugins/instrument drivers/MA15.dll<br>No derive detected Configuration will be performed when device is connected.<br>To instrument for found<br>MA-TX (3000800) connected<br>MA-TX (3000800) connected                                                                                                    |   |      |        |
| gs<br>Successfully loaded driver: plugins/instrument drivers/MA5.dll<br>Successfully loaded driver: plugins/instrument drivers/MA51.dl<br>No device detected Configuration will be performed when device is connected.<br>Trying to connect to instrument<br>Trying to connect to instrument<br>MA7Tr (300080) connected!<br>Loading job timestampsestimated time 10 seconds<br>Loading job timestamps                                                                     |   |      |        |
| gs<br>Successfully loaded driver: plugins/instrument drivers/MA5.dll<br>Successfully loaded driver: plugins/instrument drivers/MA15.dll<br>Successfully loaded driver: plugins/instrument drivers/MA15.dll<br>No device detected! Configuration will be performed when device is connected.<br>Trying to connect to instrument<br>No instruments found!<br>MA17x (2000800) connected!<br>Loading job timestamps. estimated time 10 seconds<br>Loading job timestamps.dore. |   |      |        |

- 3. サーバーの URL を入力します。X-Rite クラウド測定サービスの URL が自動的に含まれます。 https://72pd4a1xac.execute-api.us-east-1.amazonaws.com/prod/measurements
- 4. 装置を接続すると、指定された URL に自動設定されます。

**注記:**装置のサーバー URL を確認するには、ホームスクリーンの [設定] をタップした後、[システム &診断] -> [システム情報] を選択します。

- 3. Bridge アプリケーションから測定ジョブを送信するには
- 1. USB を使用し、MA-T5 装置を Bridge アプリケーションがロードされた PC に接続します。
- Bridge アプリケーションから [ジョブ] のタブを選択すると、装置に現在ロードされている全てのジョブ が表示されます。ロード時間は、保存されているジョブ数によって異なります。

注記:多数のジョブをロードする際、Bridge アプリケーションがすぐに反応しない場合があります。その際は、全てのジョブがロードされるまでお待ちください。

- 3. Shift および Ctrl を押しながら、ジョブをマウスで選択します。ジョブは一度にいくつでもハイライト表示 できます。リストから送信するジョブを選択します。
- 4. [ジョブを送信] をクリックします。

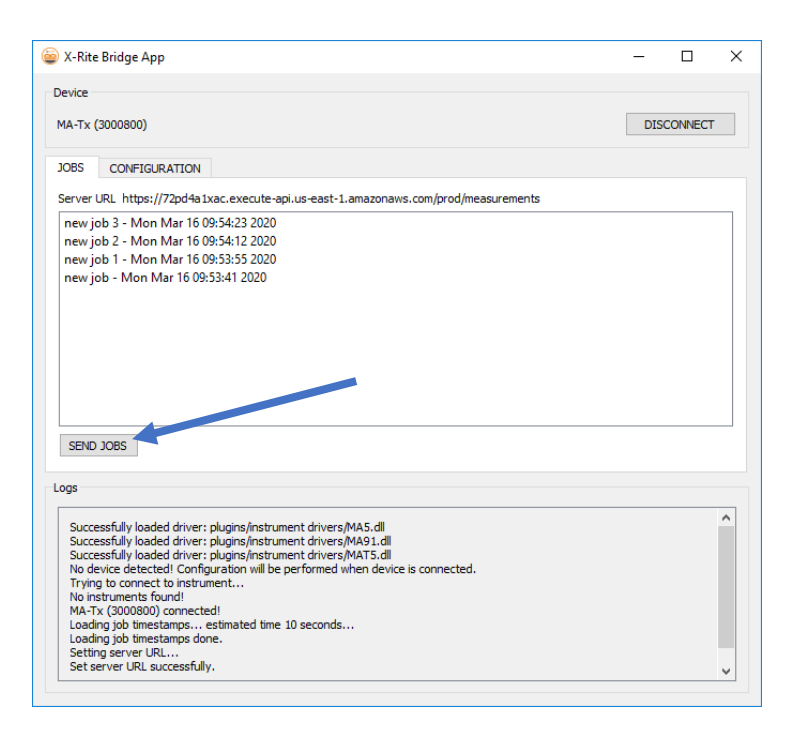

## 4. Wi-Fiを使用して測定ジョブを送信するには

下記は Wi-Fi を使用し、測定ジョブをアプリケーションに送信する手順です。

- 1. 装置が USB に接続されており、Bridge アプリケーションのセクション 2 の手順に従って設定されてい ることを確認してください。
- 2. コンピューターの USB ポートから装置を取り外します。

**注記:**ダウンロードされる HTTPS セキュリティ認証は有効期限があります。有効期限が過ぎた場合は、 装置を再設定してください。

- 3. 必要に応じて、装置を Wi-Fi ネットワークに接続します。(装置の取扱説明書を参照)
- 装置から送信するジョブを選択します(複数可)。[クラウド] アイコンをタップし、対象ジョブを送信します。[全てのジョブをサーバーに送信] をタップし、サーバーにまだ送信されていないジョブをアップロードします。ジョブをタップし、再送信することも可能です。

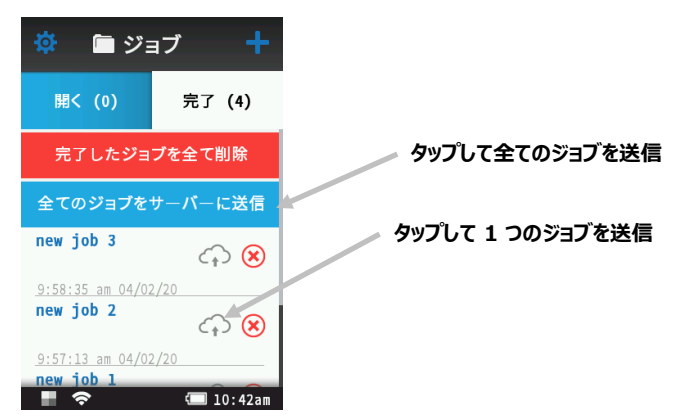

ジョブの送信状況を表す % が表示されます。100% に達成すると、ジョブに対するクラウドのアイコンがグレーからブルーに変更し、正常に送信されたことを表します。

| 🌣 🗎 ジョ                                     | ョブ 🕇                         |         |
|--------------------------------------------|------------------------------|---------|
| 開く (0)                                     | 完了 (4)                       |         |
| ーーーーーーーーーーーーーーーーーーーーーーーーーーーーーーーーーーーー       |                              | 送信中のジョフ |
| 全てのジョブをサーバーに送信                             |                              |         |
| new job 3                                  | 50% 😣                        |         |
| <u>9:58:35 am 04/0</u><br><b>new iob 2</b> | 2/20                         |         |
|                                            | $\leftrightarrow \mathbf{X}$ |         |
| 9:57:13 am 04/02                           | 2/20                         |         |
| n s                                        | 💷 10:42am                    | l       |